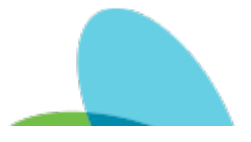

## HCHB Non Visit Activity

Last Modified on 09/04/2024 10:20 am EDT

## Purpose:

Non-Visit Activities are to be used to track tasks outside of visits that are scheduled to your rolling calendar. Examples would include the tracking of an Orientation, an Attempted Visit, or a Meeting. It is important that these Non-Visit Activities are added timely and accurately. Below you will find instructions on how to Add as well as view Non-Visit Activities. Adding a Non-Visit Activity:

1. Navigate to the Main Menu

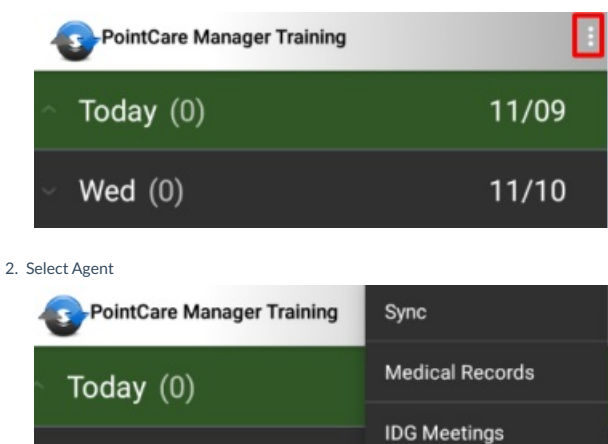

3. Select Non-Visit Activity

Wed (0)

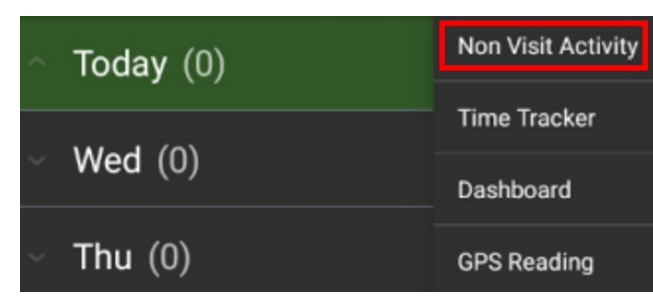

Agent

4. Select Add

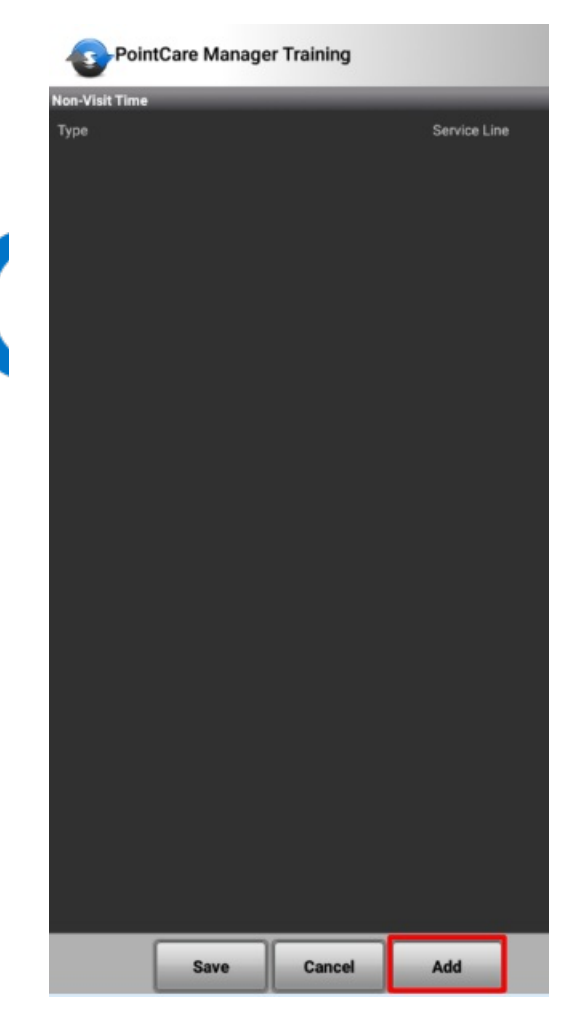

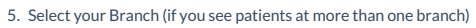

6. Select the Type of Non-Visit Activity

1. Note: the types you see in your drop-down list may vary. You will see 1 or many types.

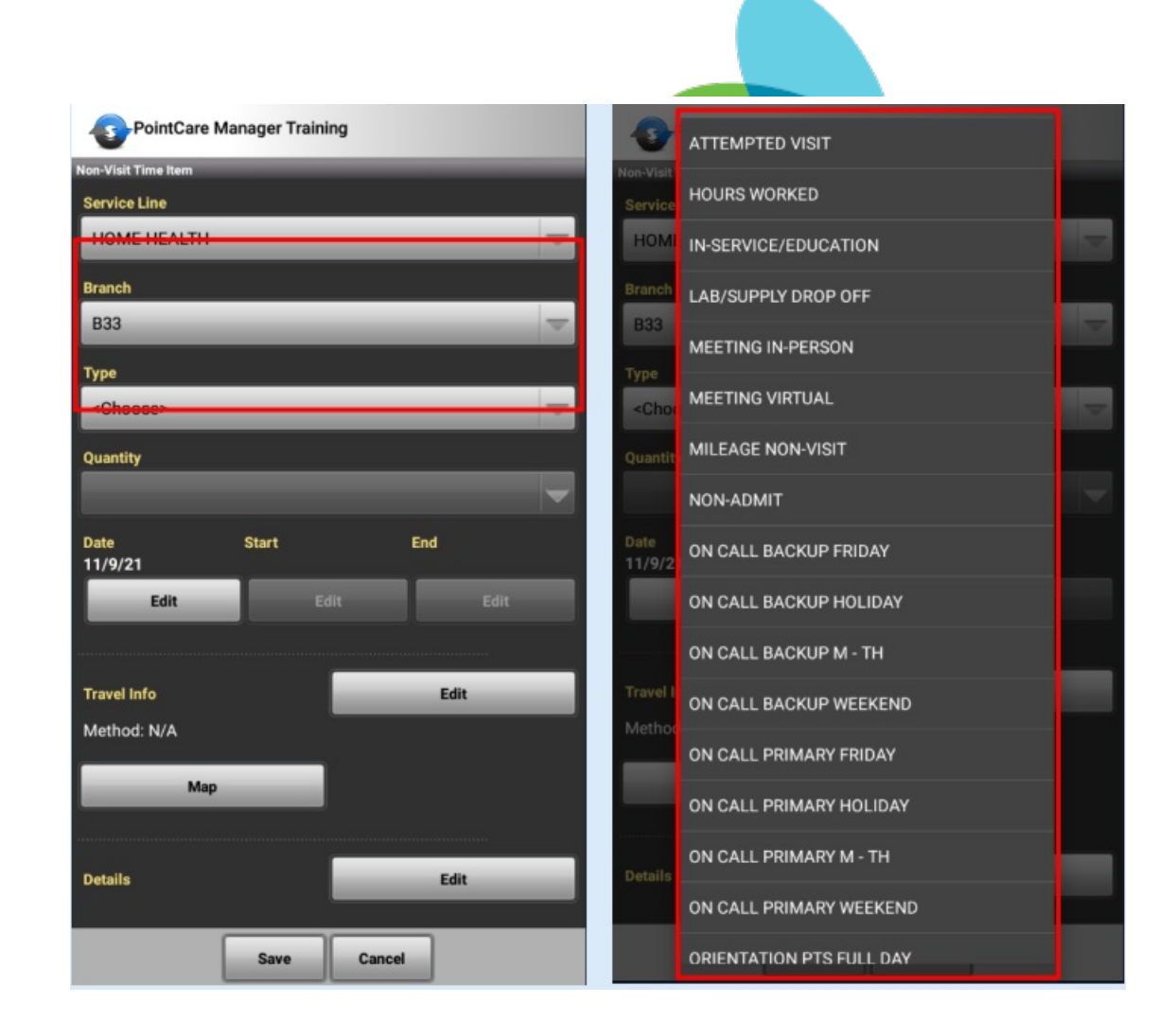

7. Fill out details as appropriate.

1. Note: depending on the Type chosen, certain field may be available or grayed out if not applicable to that specific 'Type'.

2. Options to fill out may include 'start time', 'end time', 'mileage', 'address', and 'details'.

8. Save, then SYNC.

| -0                                               | PointCare Manager Training                                                    |                  |                   |   |                            | PointCare Manager Training |        |                      |   |  |  |
|--------------------------------------------------|-------------------------------------------------------------------------------|------------------|-------------------|---|----------------------------|----------------------------|--------|----------------------|---|--|--|
| Non-Visi                                         | t Time Item                                                                   | _                | _                 |   | Non-Visit Time             | _                          | _      | _                    |   |  |  |
| Servic                                           | e Line                                                                        |                  |                   |   | Туре                       |                            |        | Service Lin          | e |  |  |
| HON                                              | IE HEALTH                                                                     | _                |                   |   | <sup>rype</sup><br>MILEAGE | NON-VISI                   | Servic | e Line<br>//E HEALTH | 1 |  |  |
| Branch                                           | h                                                                             |                  |                   |   | tart                       |                            | End    |                      |   |  |  |
| B33                                              | _                                                                             | _                |                   |   | 11/9/21                    | 8:15                       | 11/9   | 9/21 9:15            |   |  |  |
| Туре                                             |                                                                               |                  |                   |   |                            |                            |        |                      |   |  |  |
| MILE                                             | EAGE NON-VI                                                                   | SIT              |                   |   |                            |                            |        |                      |   |  |  |
| Quant                                            | ity                                                                           |                  |                   | - |                            |                            |        |                      |   |  |  |
| Date<br>11/9/                                    | 21                                                                            | Start<br>8:15 AM | End<br>9:15:00 AM |   |                            |                            |        |                      |   |  |  |
|                                                  | Edit                                                                          | Edit             | Edit              |   |                            |                            |        |                      |   |  |  |
| Travel                                           | Info                                                                          |                  | Edit              |   |                            |                            |        |                      |   |  |  |
| Metho<br>Destir<br>BRAN<br>BRAN<br>123 M<br>WAUF | od: N/A<br>hation:<br>CH 0FFICE<br>CH B33<br>IAIN ST.<br>PACA, <u>WI</u> 5498 | 11-1599          |                   |   |                            |                            |        |                      |   |  |  |
|                                                  | Мар                                                                           |                  |                   |   |                            |                            |        |                      |   |  |  |
| 1.                                               |                                                                               | Save             | ancel             |   |                            | Save                       | Cancel | Add                  |   |  |  |

Viewing Non-Visit Activity and Visit Time

- 1. Navigate to the Main Menu
- 2. Select Agent
- 3. Select Time Tracker

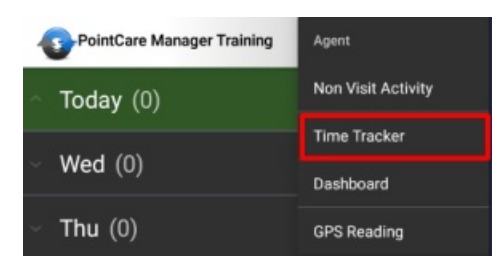

4. To view an individual day's times, select the date

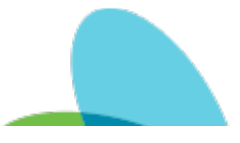

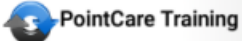

## Time Tracker

## 10/27/21 - 11/9/21

The Calc. Miles column populates with the mileage for the day after the commute adjustments established by the agency have been applied.

| Date    | Visit<br>Ct. | Visit<br>Hrs. | NVA<br>Hrs. | Tot.<br>Hrs. | NVA<br>Qty. | Prod.<br>Pts. | Miles | Calc.<br>Miles |
|---------|--------------|---------------|-------------|--------------|-------------|---------------|-------|----------------|
| T 11/09 | 0            | 0.00          | 1.00        | 1.00         | 0.00        | 0.00          | 0.00  | 0.00           |
| м 11/01 | 1            | 1.00          | 0.00        | 1.00         | 0.00        | 1.00          | 0.00  | 1587.64        |
| W 10/27 | 129          | 158.31        | 0.00        | 158.31       | 0.00        | 129.00        | 0.00  | 1587.64        |

| Time Tracker        |        |              |          |          |  |  |  |  |  |
|---------------------|--------|--------------|----------|----------|--|--|--|--|--|
| Details on 10/27/21 |        |              |          |          |  |  |  |  |  |
| Event               | Туре   | Start<br>Tm. | End Tm.  | To<br>Hr |  |  |  |  |  |
| SN-PRN-EXTRA 2,PRN  | Drive  | 09:00:00     | 09:30:00 | 0.50     |  |  |  |  |  |
| SN-PRN-EXTRA 2,PRN  | InHome | 09:30:01     | 10:30:30 | 1.01     |  |  |  |  |  |
| SN-PRN-PRACTICE,PRN | Drive  | 15:25:00     | 15:25:00 | 0.00     |  |  |  |  |  |
| SN-PRN-EXTRA 1,PRN  | Drive  | 15:25:00     | 15:25:00 | 0.00     |  |  |  |  |  |

From article: HCHB Non Visit Activity | Last Modified on 09/04/2024 10:20 am EDT